# INICIAÇÃO CIENTÍFICA

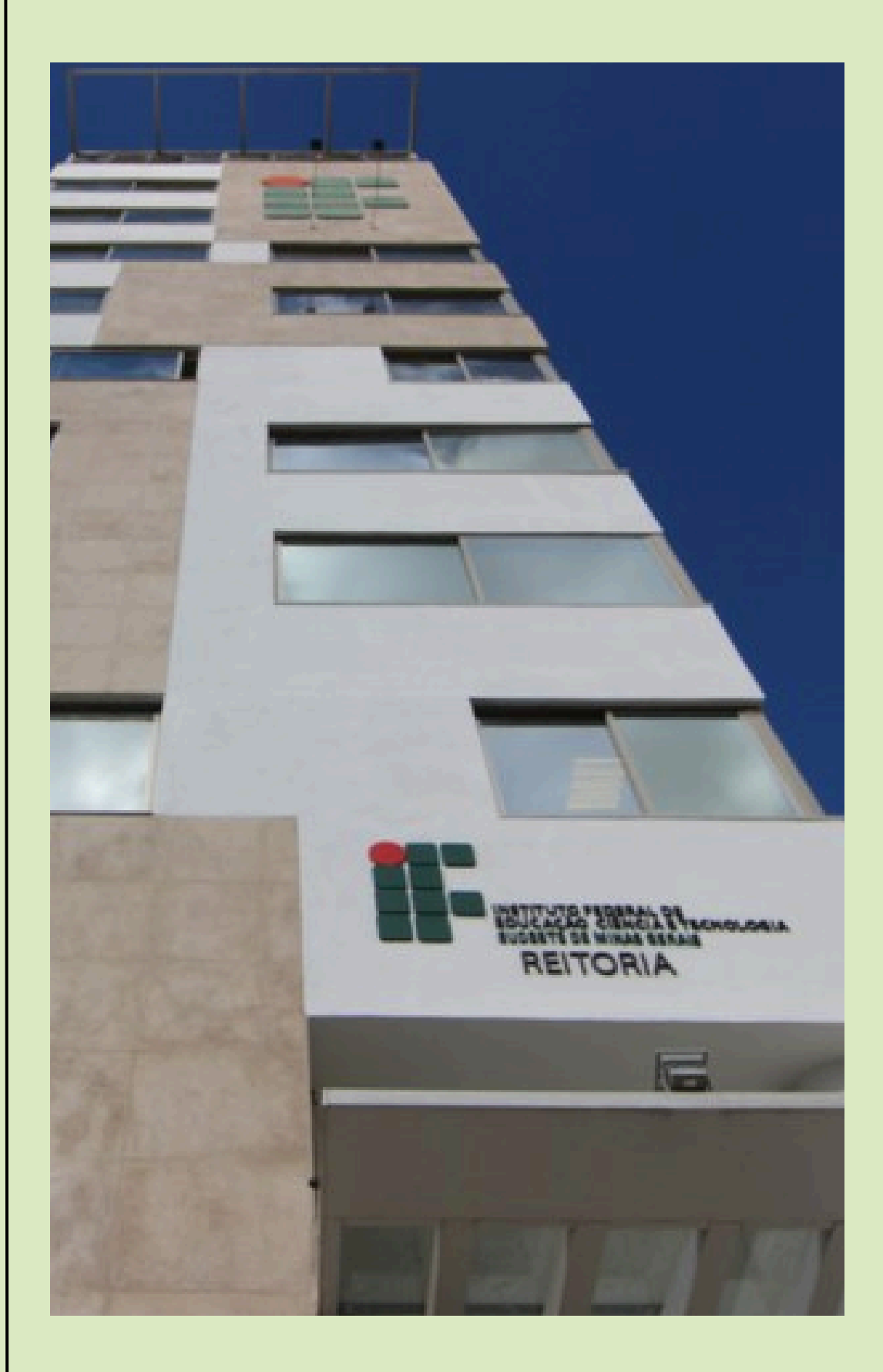

# **Procedimentos Gerais - FAPEMIG**

2ª versão Agosto de 2024

# SUMÁRIO

- **01** INDICAÇÃO
- 02 SUBSTITUIÇÃO
- **03** CANCELAMENTO
- 04 INFORMAÇÕES GERAIS

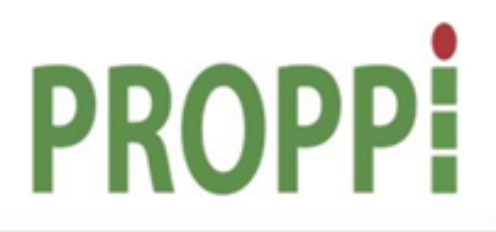

Pró-Reitoria de Pesquisa, Pós-Graduação e Inovação

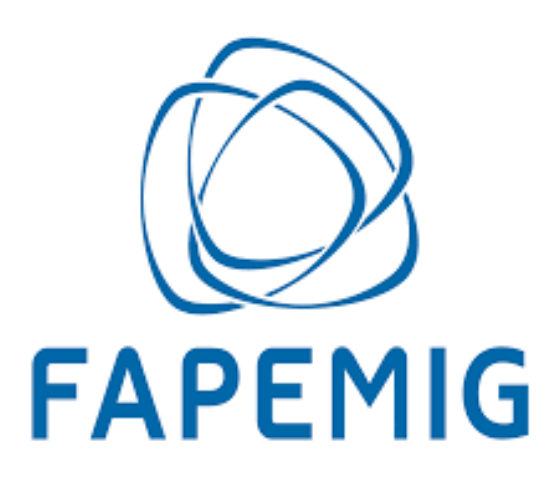

### 01 - Indicação

- As indicações deverão ser realizadas pelos campi até o dia 10 de todos os meses. Após esta data, a implementação da bolsa ficará para o mês seguinte;
- O prazo limite para lançamento de bolsas no sistema da FAPEMIG é o dia 14 de todos os meses. Após este prazo, só é possível incluir bolsa para o mês seguinte;
- As indicações deverão ser enviada por e-mail para o endereço eletrônico: iniciacao.cientifica@ifsudestemg.edu.br;
- Os dados para a indicação do(a) bolsista FAPEMIG deverão ser apresentados a partir do preenchimento dos tópicos indicados no quadro:

| N° do  | Título do | Nome do(a)    | CPF do(a)     | Nome do(a) | CPF do(a) | Nome do | N° da matrícula |
|--------|-----------|---------------|---------------|------------|-----------|---------|-----------------|
| Edital | Projeto   | Orientador(a) | Orientador(a) | bolsista   | bolsista  | curso   | do(a) bolsista  |

- O quadro acima poderá ser enviado em uma planilha do excel anexa ao e-mail ou como uma tabela no corpo do próprio e-mail;
- O(A) bolsista deverá possuir cadastro ativo e completo na <u>Plataforma Everest</u> (esta é uma condição indispensável para o lançamento da bolsa). A verificação desta situação pode ser confirmada com o(a) bolsista no momento da apresentação da indicação pelo(a) orientador(a).

### 02- Substituição

- As substituições deverão ser solicitadas pelos campi até o dia 10 de todos os meses. Após esta data, a inclusão do(a) novo(a) bolsista ficará para o mês seguinte;
- O prazo limite para lançamento de bolsas no sistema da FAPEMIG é o dia 14 de todos os meses. Após este prazo, só é possível incluir bolsa para o mês seguinte;
- Os pedidos de substituição deverão ser enviados por e-mail para o endereço eletrônico: iniciacao.cientifica@ifsudestemg.edu.br;
- Os dados para a substituição do(a) antigo(a) bolsista para o(a) novo(a) bolsista deverão ser apresentados a partir do preenchimento dos tópicos indicados no quadro:

| N° do  | Título do | Motivo da    | Nome do(a)    | CPF do(a)     | Nome do(a) | CPF do(a) | Nome do | Nº da matrícula |
|--------|-----------|--------------|---------------|---------------|------------|-----------|---------|-----------------|
| Edital | Projeto   | Substituição | Orientador(a) | Orientador(a) | bolsista   | bolsista  | curso   | do(a) bolsista  |

**Obs**: No tópico "Motivo da substituição" deve ser informada apenas uma das justificativas a seguir:

- Titulação

- Desistência do curso

- Mudança de Programa

- Critério do Curso
- Prazo de Bolsa Esgotado
- Trancamento de matrícula - Desligado do Curso - Insuficiência de Aproveitamento
- Desistência da Bolsa
- Falecimento - Acúmulo de bolsas
  - Não atende às normas do programa
- Mudança de Agência
- Prorrogação Portaria 20/2020 Covid -19

\*Os motivos elencados acima foram retirados da plataforma Everest.

- O quadro acima poderá ser enviado em uma planilha do excel anexa ao e-mail ou como uma tabela no corpo do próprio e-mail;
- O(A) novo(a) bolsista deverá possuir cadastro ativo e completo na Plataforma Everest (esta é uma condição indispensável para o lançamento da bolsa). A verificação desta situação pode ser confirmada com o(a) bolsista no momento da apresentação da indicação pelo(a) orientador(a).

### **03- Cancelamento**

- Os cancelamentos deverão ser solicitados pelos campi até o dia 10 de todos os meses. Após esta data, o cancelamento do(a) bolsista ficará para o mês seguinte;
- Os pedidos de cancelamento deverão ser enviados por e-mail para o endereço eletrônico: iniciacao.cientifica@ifsudestemg.edu.br;
- Os dados para solicitar o cancelamento do(a) bolsista FAPEMIG deverão ser apresentado a partir do preenchimento dos tópicos indicados no quadro:

| N° do  | Título do | Motivo do            | Nome do(a)    | CPF do(a)     | Nome do(a) | CPF do(a) | Nome do | N° da matrícula |
|--------|-----------|----------------------|---------------|---------------|------------|-----------|---------|-----------------|
| Edital | Projeto   | <b>Cancela</b> mento | Orientador(a) | Orientador(a) | bolsista   | bolsista  | curso   | do(a) bolsista  |

**Obs:** No tópico "Motivo do cancelamento" deve ser informada apenas uma das justificativas a seguir:

- Titulação

Desistência do curso
 Mudança de Programa

- Trancamento de matrícula

- Critério do Curso
- Prazo de Bolsa Esgotado
- Desligado do Curso
- Desistência da Bolsa - Acúmulo de bolsas

- Mudança de Agência

- Insuficiência de Aproveitamento
  Falecimento
- Não atende às normas do programa
- Prorrogação Portaria 20/2020 Covid -19

\*Os motivos elencados acima foram retirados da plataforma Everest.

• O quadro acima poderá ser enviado em uma planilha do excel anexa ao e-mail ou como uma tabela no corpo do próprio e-mail.

## 04- Informações Gerais

- O(A) bolsista e o(a) orientador(a) deverão possuir cadastro ativo e completo na <u>Plataforma Everest</u> (esta é uma condição indispensável para o lançamento da bolsa);
- Assim, quando o(a) orientador(a) apresentar a indicação, as Diretorias de Pesquisa dos *campi* já podem verificar com os(as) bolsistas e com os(as) orientadores(as) se o cadastro na <u>Plataforma Everest</u> está ativo e completo. Isso contribuirá para evitarmos atrasos nos lançamentos (o Anexo I demonstra como essa verificação pode ser realizada no sistema);
- Para lançar a bolsa na <u>Plataforma Everest</u> primeiro é necessário gerar o Termo de Compromisso para a Concessão de Bolsa. Este documento deverá ser assinado pelo(a) bolsista e pela Coordenação do Programa de Iniciação Científica e Tecnológica (a segunda assinatura é executada na Pró-Reitoria de Pesquisa, Pós-Graduação e Inovação);
- O termo supracitado deverá ser assinado de próprio punho ou por meio de assinatura digital (para assinatura digital deverá ser enviado o verificador da assinatura). FAVOR ENVIAR O VERIFICADOR DE TODAS AS ASSINATURAS TANTO A DO(A) BOLSISTA QUANTO DA COORDENAÇÃO DO PROGRAMA.. POR GENTILEZA, ENVIAR TODA DOCUMENTAÇÃO EM UM ÚNICO ARQUIVO PDF;
- O prazo limite para lançamento de bolsas no sistema da FAPEMIG é o dia 14 de todos os meses. Após este prazo, só é possível incluir bolsa para o mês seguinte;
- Para o recebimento das parcelas da bolsa, é necessário que o(a) bolsista(a) possua conta corrente em qualquer instituição financeira (inclusive em bancos digitais);
- Os dados bancários para o recebimento das parcelas devem ser informados na Plataforma Everest na aba "Usuários" >> "Cadastro/Atualizar Cadastro" >> "Dados Bancários" (Obs: informar o dígito verificador, quando for o caso);
- Após o lançamento no sistema, o pagamento das bolsas nos meses subsequentes será realizado automaticamente.

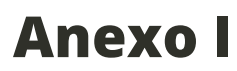

• Acessar a <u>Plataforma Everest</u> e buscar o menu "Utilitários" >> "Comprovante de Cadastro":

| Solicitações ~ Relatório Final ~         | Utilitários - PCRH - Prestação de Contas - Bolsas Vinculadas - Bolsas de Cotas -<br>Envio de e-mail de ativação<br>de conta |
|------------------------------------------|----------------------------------------------------------------------------------------------------|
| Home Vutilitarios V Comprovante cadastro | Comprovante de Cadastro                                                                                                    |
|                                          | Indicadores                                                                                                    |
| @ Comprovante de Cadastro                | Conversor PDF                                                                                                    |
| Comprovante de Cadastro                  | Central de informações                                                                                                    |
|                                          |                                                                                                    |
| E-mail ou CPF (somente<br>números) :     | Q Buscar                                                                                                    |

- No campo destinado ao CPF incluir o número do CPF que será consultado;
- Caso a situação cadastral esteja regular o sistema irá retornar o seguinte resultado:

| Home > Utilitarios > Compre | vante cadastro                                              |
|-----------------------------|-------------------------------------------------------------|
| Comprovante de              | Cadastro                                                    |
| E-mail ou CPF (:<br>nú      | omente<br>meros) ;                                          |
|                             | Usuário(a) cadastrado(a) no Everest com os seguintes dados: |
|                             | Nome:                                                       |
|                             | CPF:                                                        |
|                             | E-mail:                                                     |
|                             | Data de criação: 08/05/2021                                 |
|                             | Cadastro Ativo? SIM                                         |
|                             |                                                             |

# CONHEÇA A EQUIPE DA IC

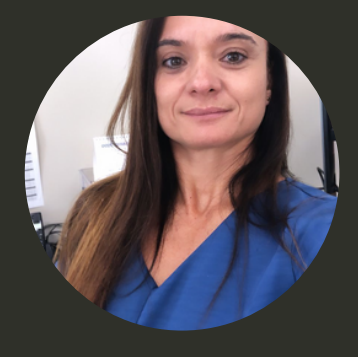

### ANA PAULA MUNIZ GUTTIERRES

Diretora de Pesquisa e Pós-Graduação

Atualmente ocupa o cargo de professora EBTT no Instituto Federal de Educação, Ciência e Tecnologia do Sudeste de Minas Gerais, *Campus* Rio Pomba. Atua também como Diretora de Pesquisa e Pós-Graduação na Pró-Reitoria de Pesquisa, Pós-Graduação e Inovação.

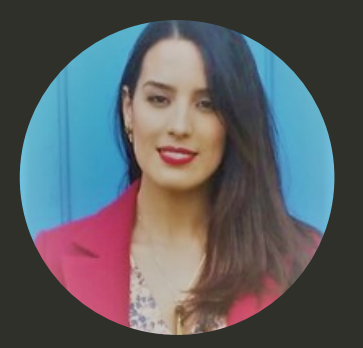

### NICOLLE FERNANDES ESTEVES

Iniciação Científica

Atualmente ocupa o cargo de Administrador na Reitoria do Instituto Federal de Educação, Ciência e Tecnologia do Sudeste de Minas Gerais, lotada na Pró-Reitoria de Pesquisa, Pós-Graduação e Inovação, responsável pela Iniciação Científica. IF

Elaborado por: Nicolle Fernandes Esteves

Este manual de procedimentos é apenas um material que auxilia na operacionalização das bolsas de Iniciação Científica, não dispensando a leitura dos Editais.